# 「ライフサポート倶楽部」サービスの概要

#### あなたのオフをもっとスマイルに。「ライフサポート倶楽部」は、楽しい・便利・快適な毎日をお手伝いします♪

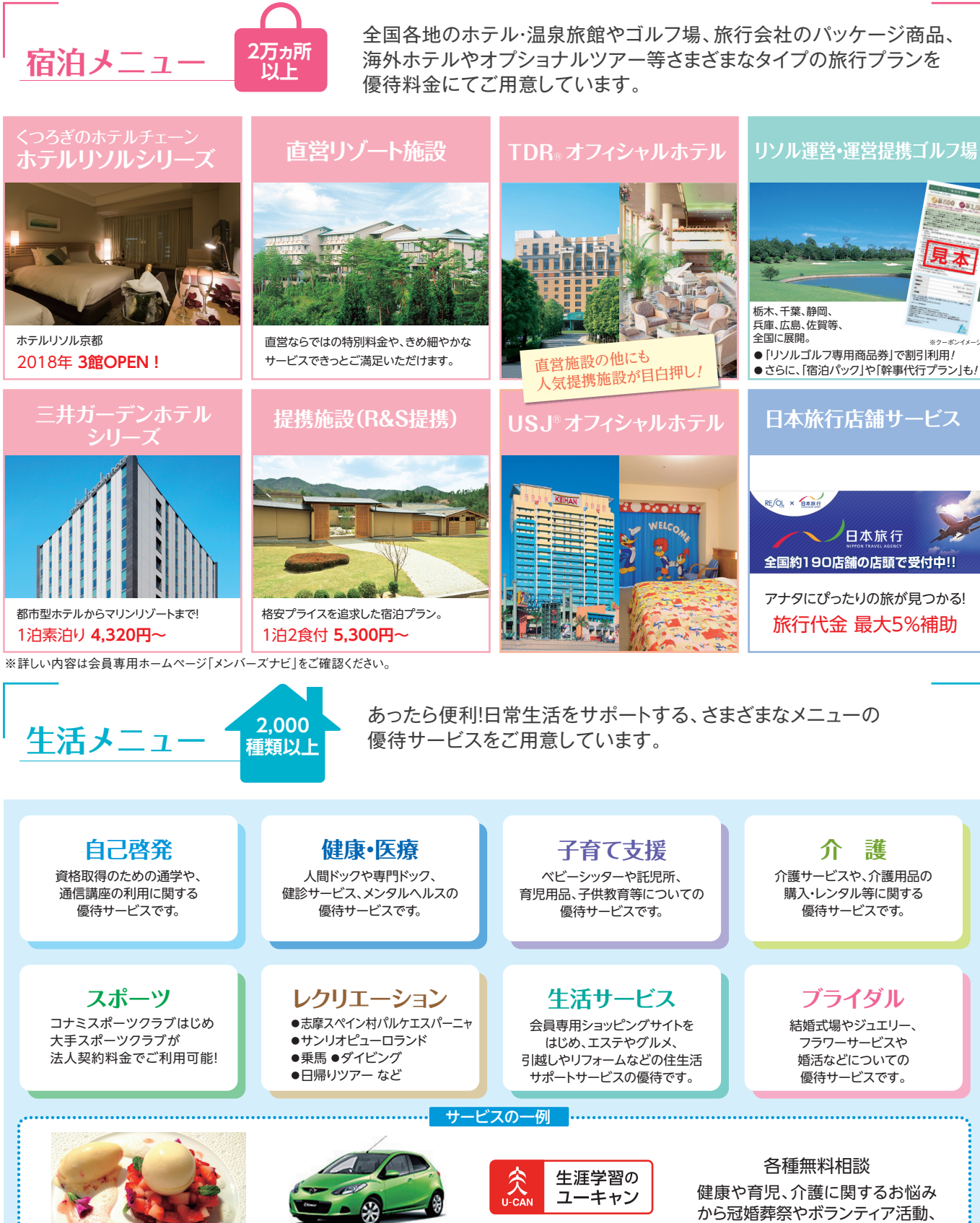

招待日和倶楽部 システム利用料3,240円のお支払いで 1名様のコース料理代無料

.....

タイムズカーレンタル 最大59%OFF

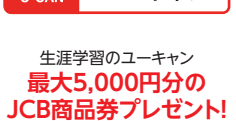

健康や育児、介護に関するお悩み から冠婚葬祭やボランティア活動、 暮らしのトラブルについてなどの 相談が無料で受けられます

8500 \$81,50

### ご利用案内

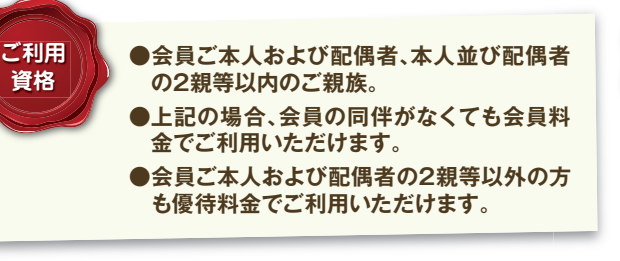

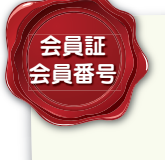

会員証は、一部のサービスで提示が必要と なりますので、大切に保管してください。 また、サービスの料金確認・お申込みの際、 ログイン時には会員証裏面に記載の会員番 号が必要となります。

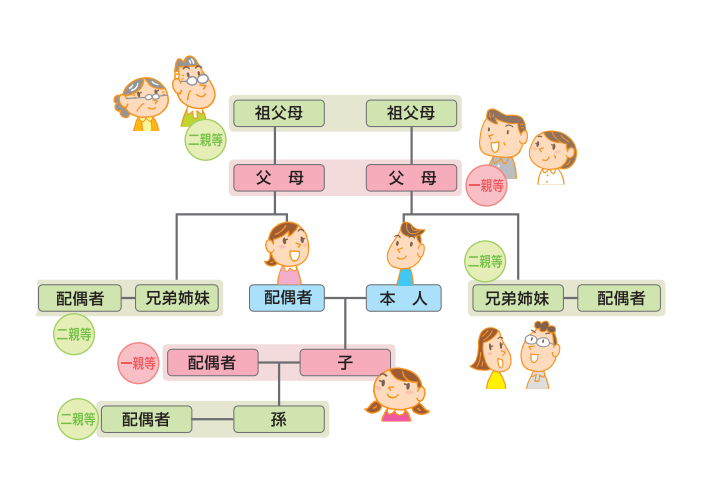

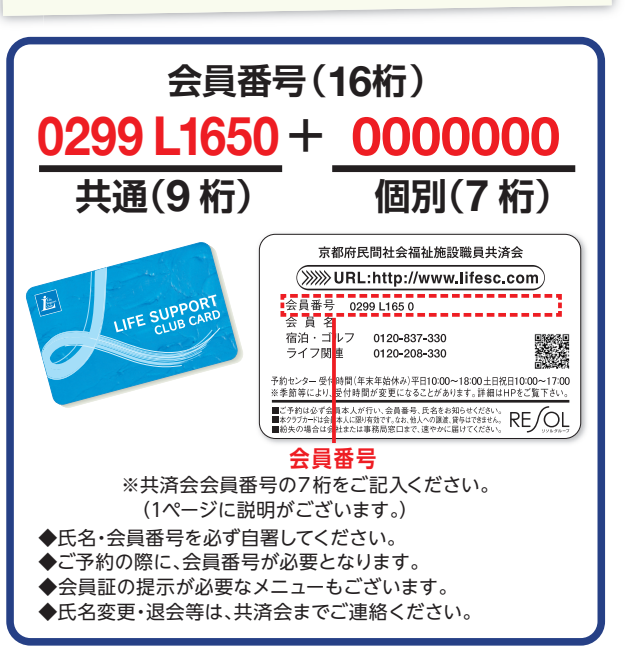

### お申込み・ご利用方法

- ●ライフサポート倶楽部予約センターまで必ず本人からご予約ください。
- ●生活メニューについては、お問合わせ・ご利用の際に『ライフサポート倶楽部』会員である旨、または会員証の裏面 に記載している『ライフサポート倶楽部』の会員番号(16桁)をお伝えください。
- ●直接お申込みいただくサービス (施設) もございます。詳しくは、事業所に備えつけの春プレス保存版またはホーム ページ(メンバーズナビ)をご覧ください。

※2018年4月より予約センターの営業時間が変更になりました。ご注意ください。

電話でのお申込み リゾート・トラベル 0120-837-330 生活メニュー 0120-208-330 【リゾート・トラベル(平日10:00~18:00/土日祝10:00~17:00)/生活メニュー(全日10:00~17:00) ※12/29~1/3休み】

| 1.お申込み<br>ご予約は必ずご本人から<br>お申込ください。<br>①ライフサポート倶楽部                   | 2. 予約結果のお知らせ<br>施設の予約状況を確認して、<br>お電話で予約可否を<br>お知らせします。      | 3. 予約確認書のお届け<br>郵送もしくはFAXでお届け<br>します。お手元に届きましたら<br>必ず内容をご確認ください。 | 4.お支払い<br>1)事前支払い<br>・クレジットカード決済<br>・銀行振込み                                                                     | 5.ご利用<br>ご到着の際、フロントへ<br>「ご予約者名」をお申し出<br>ください。      |
|--------------------------------------------------------------------|-------------------------------------------------------------|------------------------------------------------------------------|----------------------------------------------------------------------------------------------------|----------------------------------------------------|
| 会員番号<br>②お名前<br>③ご希望宿泊施設<br>④ご希望宿泊日<br>⑤人数•室数等                     |                                                             | ※ご利用時、予約確認書の提示<br>は不要です。                                         | <ul> <li>・コンビニ決済</li> <li>2) 現地支払い</li> <li>※ご利用施設によりお支払い</li> <li>方法をご指定させていただく</li> <li>場合もございます。</li> </ul> | ※会員証および予約確認<br>書の提示は必要ございません。                      |
| FAXでのお由込み (24時間) リゾート・トラベル 03-6758-5510 生活メニュー 03-6758-5520        |                                                             |                                                                  |                                                                                                    |                                                    |
|                                                                    |                                                             |                                                                  |                                                                                                    |                                                    |
| 1.お申込み                                                             | 2.予約結果のお知らせ                                                 | 3.予約確認書のお届け                                                      | 4.お支払い                                                                                                    | 5.ご利用                                              |
| 【生活関連メニュー】<br>巻末の予約申込書(Form:C)を<br>コピーし、必要事項を記入し<br>予約センターへFAXを送信。 | 施設の予約状況を確認して<br>お電話で予約の可否をお知<br>らせします。<br>※当日17:00までのFAXについ | 郵送もしくはFAXでお届け<br>します。お手元に届きましたら<br>必ず内容をご確認ください。                 | <ol> <li>1)事前支払い</li> <li>・クレジットカード決済</li> <li>・銀行振込み</li> <li>・コンビニ決済</li> </ol>                              | ご到着の際、フロントへ<br>「ご予約者名」をお申し出<br>下さい。<br>※会局証および予約確認 |

予約センターへFAXを送信。 \*\*宿泊メニューのお申込みは、 ホームページ (メンパーズナビ) ご利用案内の各種申請フォーム から予約申込書 (From:A)を 印刷してご利用ください。

らせします。 ※当日17:00までのFAXについ ては当日中に回答いたします。 17:00以降のFAXは翌日回答 となります。

※ご利用時、予約確認書の提示 は不要です。

2)現地支払い

※ご利用施設によりお支払い

場合もございます。

方法をご指定させていただく

下さい。 ※会員証および予約確認 書の提示は必要ございません。

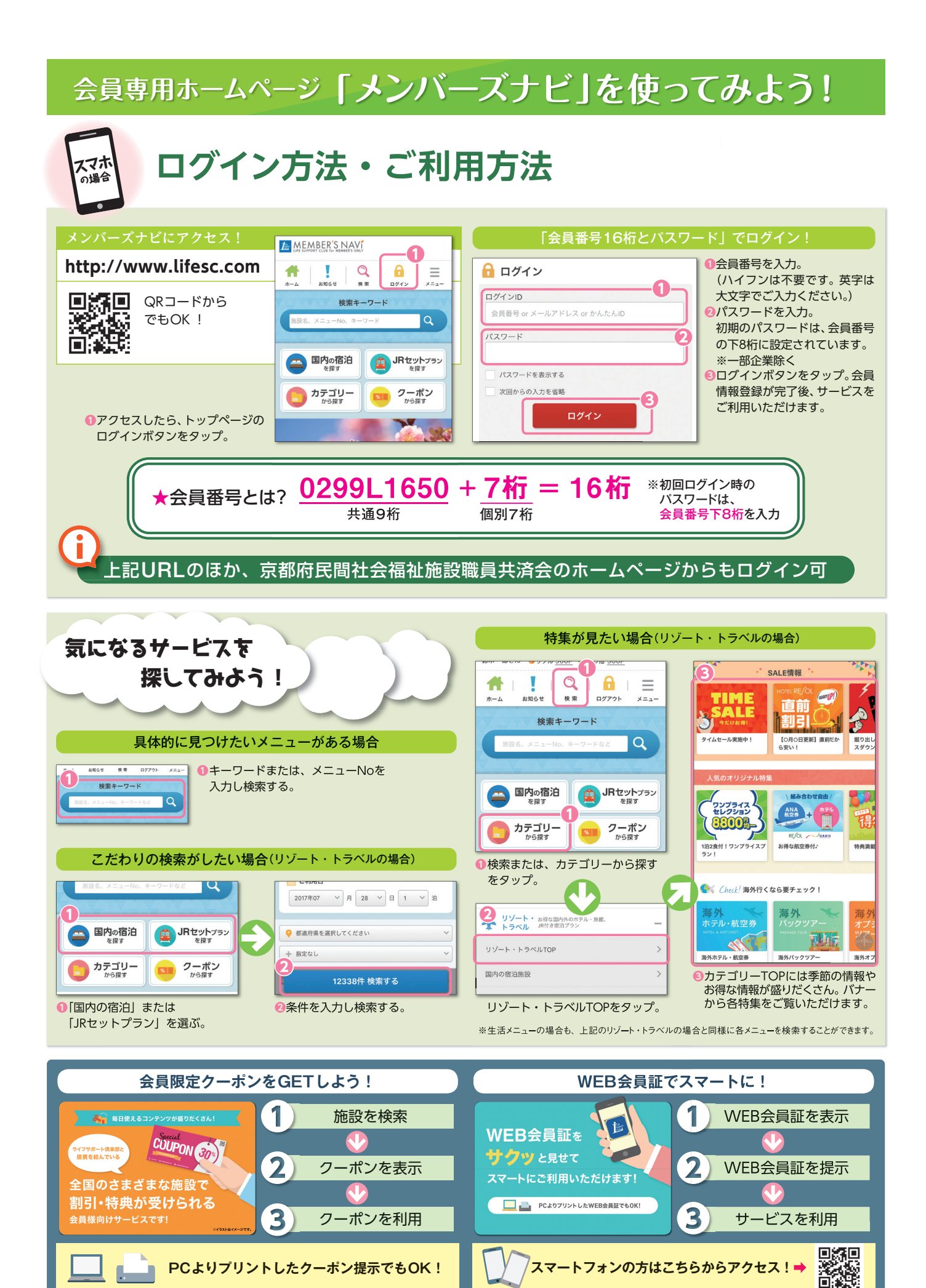

#### 会員専用ホームページ 「メンバーズナビ」を使ってみよう!

## ※ ログイン方法・ご利用方法

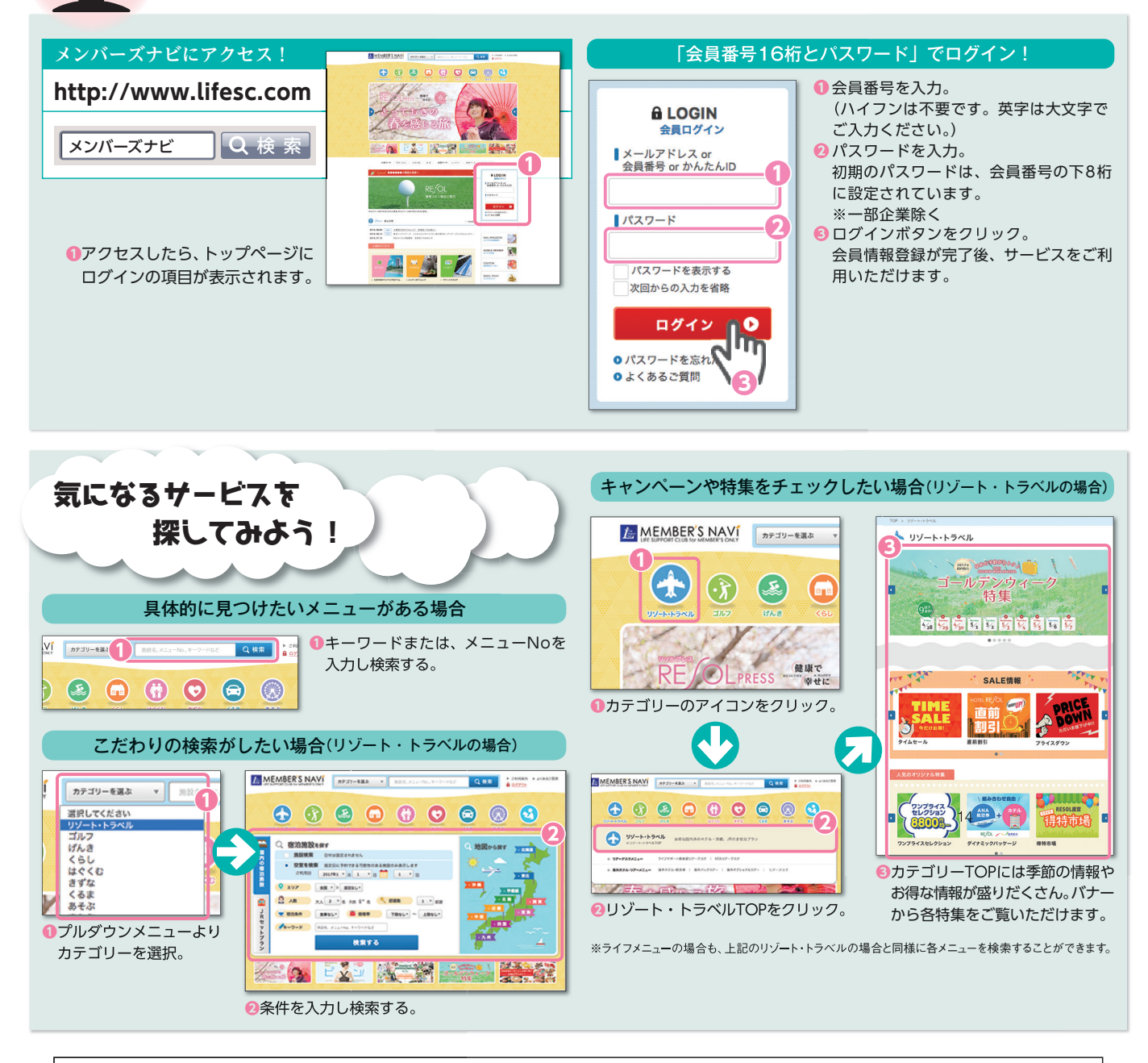

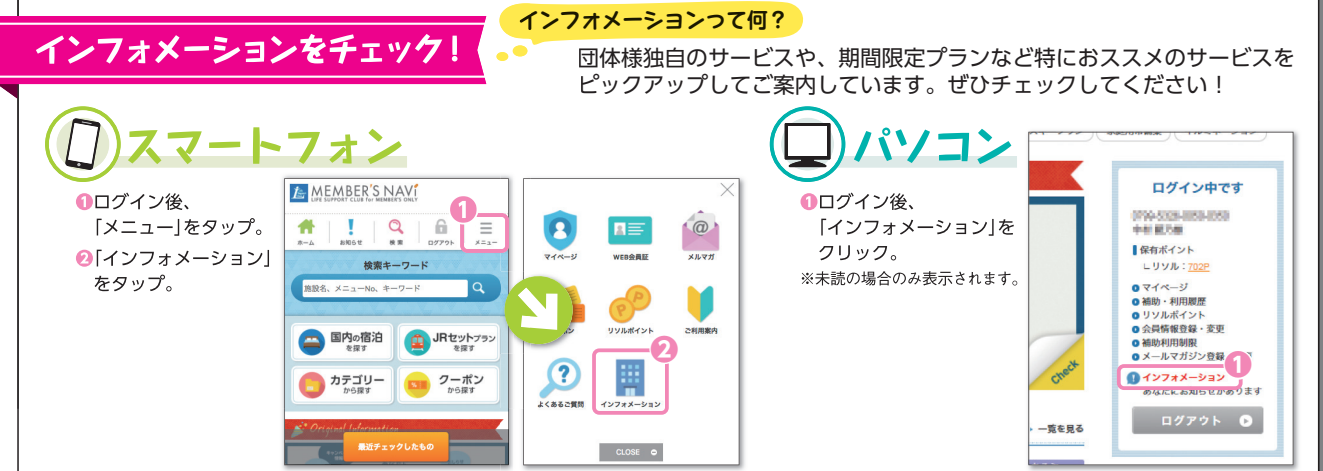